# TEST DE POSITIONNEMENT DE POLONAIS

# Etape 1 - Inscription sur le Moodle E-formation

Connectez-vous sur la plateforme Moodle E-formation : http://eformation.univ-grenoble-alpes.fr/

# <u>Cas 1</u>)

Vous avez des identifiants universitaires (UGA, INPG, IEP...) : cliquez sur le bouton *Compte universitaire* et choisissez votre établissement dans le menu déroulant puis connectez-vous

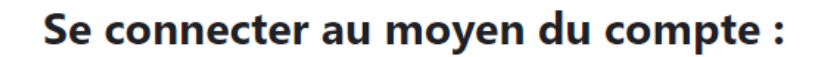

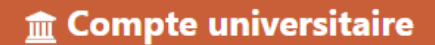

m Sélectionnez votre établissement

Pour accéder au service Université Grenoble eformation sélectionnez ou cherchez l'établissement auquel vous appartenez.

\Lambda Université Grenoble Alpes - UGA

#### <u>Cas 2</u>)

Vous n'avez pas d'identifiants universitaires, cliquez sur le bouton Créer un compte

Remplissez les données demandées, vous devez recevoir un <u>mail d'activation</u> dans votre boîte de messagerie. Si vous ne l'avez pas reçu, même dans les courriers indésirables, **au bout de 24h**, vous pouvez écrire à <u>sos-elangues@univ-grenoble-alpes.fr</u>

Dans ce cas les connexions suivantes se feront via le bouton Authentification Locale

# Etape 2 - Inscription au test une fois connecté(e) à la plateforme

Après la connexion sur la plateforme, vous arrivez dans le tableau de bord. Si vous n'êtes pas inscrit(e)s dans un cours, votre tableau de bord est vide.

Allez directement à l'adresse du test : <u>https://eformation.univ-grenoble-alpes.fr/course/view.php?id=2250</u>

Dans la partie Auto-inscription (étudiant), entrez la clé suivante : Pol2025-2026

# Auto-inscription (Étudiant)

Clef d'inscription

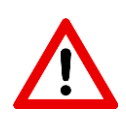

× \_

Suivez les instructions du test et à la fin de celui-ci faites une capture d'écran indiquant votre niveau

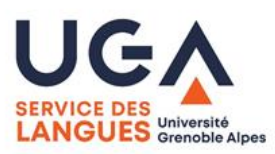